## PTSデータの入力方法

2020年4月現在 StoreManagerGX Ver7画面

他システムとのデータをやりとりする際に利用する「PTSデータ」について、入力方法および注意事項を 説明します。

- PTSとは、GXとそれ以外の棚割ソフト間でデータをやり取りするファイル形式です。
- PTSの形式は、「Ver3形式」、「Ver2形式」、「Ver1形式」があります。出力先の対応バージョンに合わせて選択してください。

【PTSバージョンによる違い】

- Ver1:商品の「陳列情報」、「フェース数」のみをやり取りできます。
- Ver2:Ver1に加えて「棚サイズ(幅・高さ・奥行)」をやり取りできます。
- Ver3: Ver2に加えて商品の「積上げ」、「在庫数」、「奥行数」をやり取りできます。

新しいバージョンほど情報量が多く棚割の再現性が高くなります。

|                                                                                                    | 11.1_1_NS  | へ<br>SŦ⊥ーン_2020-04-24_2<br>SŦ⊥ーン_2020-05-02_2 | 1020.〕逝期01<br>1020.〕适期01 | )_Default_1.惯割モデル_通常棚割.csv<br>)_Default_1.惯割モデル_通常棚割.csv | •                       | PTS形式データを入力する場合は以<br>下の手順で行います。<br>プラネットデータがある場合は、先<br>にプラネットデータをインポートして<br>ください。                                                                                          |
|----------------------------------------------------------------------------------------------------|------------|-----------------------------------------------|--------------------------|----------------------------------------------------------|-------------------------|----------------------------------------------------------------------------------------------------|
| StoreManagerGX - Tanawari           モデル(M)         店舗構成(E)         帳票(P)         システム           棚割モデルの作成         棚割モデルを開く         Ctrl+O | <u>(S)</u> | 1-ティリティ(U)<br>採用店舗管理                          | 外部ツ<br>2 (棚割車            | ル ヘルプ( <u>山)</u><br>由) マスター管理 店舗構成を                      | •                       | 初期画面より[モデル]-[インポー<br>ト]-[外部データ]-[PTS]を選択しま<br>す。<br>PTSフォルダの[参照]から、上位                                                                                                    |
| 採用店舗管理<br>棚割計画管理                                                                                                    | -          |                                               |                          |                                                          |                         | フォルダを指定します。                                                                                                    |
| 商品改廃<br>棚割モデル複写<br>棚割モデル自動作成<br>棚割モデル情報一括編集                                                                                              |            |                                               |                          |                                                          | PT<br>C<br>PT<br>S<br>S | 第217-2H入力、PTS77/fl入力(Octour) ×<br>S77/li-考、<br>S07/li-号:<br>527/li-号:                                                                                                    |
| インボート(1)                                                                                                    | •          | 内部データ                                         |                          |                                                          |                         | ABC001.3尺 1 巻き 段 001-003-011_c=-トノベル [_NS571_2_2020.04 24_2020_通机_00_Detault_1 種品1<br>ABC001.3尺 1 台 6 段 001-003-011_5三・トラベル 1. NS5チェーン 2020-05-02_2020 通期_00_Detault_1 機則1 |
| エクスポート( <u>E</u> )                                                                                                    | •          | 外部データ                                         | +                        | GX交換データ( <u>G</u> )                                      |                         |                                                                                                    |
| 最近開いた棚割モデル                                                                                                    |            |                                               |                          | EX交換データ( <u>E</u> )                                      |                         |                                                                                                    |
| アプリケーションの終了(区)                                                                                                    |            |                                               |                          | プラネットデータ<br>FDB                                          |                         |                                                                                                    |
|                                                                                                    |            |                                               |                          | PTS( <u>P)</u><br>棚割互换形式                                 |                         | )<br>(力操携設定)<br>当訳 別じる                                                                                                    |

| 棚割区分選択<br>○ 参考棚割 選択され;<br>● チェーン棚割 選択され;                                                                                                    | ×<br>たモデルを参考棚割として追加します。<br>たモデルをチェーン棚割として追加します。<br>選択 キャンセル                                                                                                    | • 棚害<br>にチ<br>す。 | 列モデルを登録する「棚割区分」<br>-<br>ェックを入れ、[選択]を押しま |
|----------------------------------------------------------------------------------------------------|----------------------------------------------------------------------------------------------------|------------------|-----------------------------------------|
| チェーン選択                                                                                                    | ×                                                                                                    |                  |                                         |
| 表示条件<br>表示対象: <ul> <li>金チェーン表示  </li></ul> <li>Myチェーンのみ Myチェーン編集</li>                                                                                                    |                                                                                                    | • 畑宝             | コモデルを登録する「チェーン」を                        |
| ()       * チェーン         1111111日本総合スーパー         9999999999年設定         第二         第二         第二         第二         第二         第二         第二         第二         第二         第二         第二         第二         第二         第二         第三         第三 <td>(件: 指定なし ▼ 検索<br/>間値した価値を表示する<br/>(件数: 3)<br/>(1-1<sup>2</sup> 子T-&gt;2条株)<br/>1111 日本総合スーパー<br/>9999999 未送正</td> <td>選打</td> <td>3モデルを豆҈する デューショを<br/>そし、[選択]を押します。</td> | (件: 指定なし ▼ 検索<br>間値した価値を表示する<br>(件数: 3)<br>(1-1 <sup>2</sup> 子T->2条株)<br>1111 日本総合スーパー<br>9999999 未送正                                                                                                    | 選打               | 3モデルを豆҈する デューショを<br>そし、[選択]を押します。       |
|                                                                                                    |                                                                                                    |                  |                                         |
| 売場選択[日本総合ス-パー]                                                                                                    | ×                                                                                                    |                  |                                         |
| 標準売場 ナエーン売場<br>表示条件<br>表示対象: ④ 全売場表示 ◎ My売場のみ My売場編集                                                                                                    |                                                                                                    | · 「売             | 場」を選択し、「選択」を押します。                       |
| チェーン売場         検索条件           1階層:         1階層:           1階層:         1階層:           0001         0005           0220         0300           0310         1350           1450         1660           1700         1750           2000         2010           2020         2200           2200         2200           2200         2200           250         250                                                                                                    | : 指定なし * 検索<br>(特数: 23<br>-ド 1階層名称<br>ヘアグア売場<br>加工食品<br>菓子<br>菓子(PB)<br>日確(台所)<br>日確(台所)<br>日確(台所)<br>日確(台所)<br>日確(台所)<br>日報(1459)<br>酒類<br>米・粉璃<br>コービー・紅茶・茶<br>飲料品<br>ミネラルウォーター<br>精肉<br>勝魚<br>青果<br>日記<br>認英<br>・・・・・・・・・・・・・・・・・・・・・・・・・・・・・・・・・・ |                  |                                         |

| 棚割モテル情報を編集します。                                                                |
|-------------------------------------------------------------------------------|
| 棚割モデルを1つ選択し、「棚割モ<br>デルID」と「開始日」を入力します。<br>指定された棚割モデルは「編集」項<br>目に「済」のマークが付きます。 |
| すべての棚割モデルに「棚割モデ<br>ルID」「開始日」を指定してください。                                        |
| まとめて同じ情報を入力しインポー<br>トしたい場合は、棚割モデルを複数<br>選択した状態で[一括編集]ボタン<br>を押して、情報を入力してください。 |
| [一括取込]をクリックしてください。                                                            |
|                                                                               |
| 棚割モデルの取込が完了すると、<br>「取込」項目に「*」マークが付きます。                                        |
| [ログ表示]を押して「エラー件数」<br>が「0」であるかを確認してください。                                       |
|                                                                               |
|                                                                               |
|                                                                               |